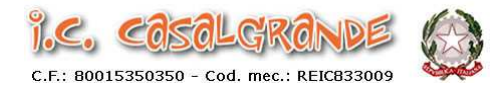

## Guida dettagliata per effettuare il pagamento dell'assicurazione sulla piattaforma Pago in Rete

- Accedere con SPID o vecchie credenziali valide fino al 30/09/21
- Cliccare su " Pago in rete scuole "
- Cliccare su " Versamenti volontari " (in alto a sinistra)
- Inserire Regione, Provincia e Comune in automatico appare il codice dell' Istituto : reic833009
- Cliccare sulla lente nella colonna " Azioni " (sulla destra)
- Cliccare su simbolo "€" nella colonna "Azioni" (sulla destra) relativa all' evento di pagamento che si deve effettuare (es. per assicurazione alunni : Assicurazione € 7,00 e Contributo Ampliamento Offerta Formativa € 18,00)
- Si apre una nuova pagina dove inserire Codice Fiscale e nome e cognome dell'alunno e casella con la cifra da pagare
- Cliccare su "Effettua pagamento"
- Per pagare : o si clicca su "<u>Procedi con il pagamento immediato</u>" (a sinistra) opzione <u>A</u> o si clicca su "<u>Scarica documento di pagamento</u>" (a destra) - opzione<u>B</u>
- <u>Opzione A</u>: Appare "Pagamento on line " entrare con SPID o con mail (inserire la mail di registrazione a Pago in Rete) Continua – Informativa Dati personali – Accetta – Continua – Cliccare su una delle seguenti possibilità : CARTA DI CREDITO

## CONTO CORRENTE

ALTRI METODI DI PAGAMENTO – Continua – Effettua il pagamento -

Dopo il pagamento appare " Operazione presa in carico – riceverai l'esito via mail ".

• Opzione B : Si stampa il foglio e si può pagare in Posta - Banca - Tabaccherie autorizzate

Dopo il pagamento arrivano mail di conferma da "Pago in Rete" e dal MIUR contenenti il codice avviso necessario per scaricare la ricevuta di pagamento.

 Come stampare la ricevuta di pagamento : Entrare in Pago in Rete – Visualizza pagamenti – Inserire codice avviso – Cliccare su " Stato ", si apre una tendina e sceglire " Pagato "- Cliccare su " Cerca " e si può optare per : "<u>Attestazione di Pagamento</u> " (aprirla-salvarla o stamparla) o" <u>Ricevuta Telematica</u> "

| Dirigente Scolastico          | Fiorella Magnani   | 0522/846178 | info@iccasalgrande.edu.it      |
|-------------------------------|--------------------|-------------|--------------------------------|
| Responsabile del Procedimento | Alessandra Gazzina | 0522/846178 | didattica@iccasalgrande.edu.it |